#### ◆「清風学園Webポータルサイト」へのログイン方法

・以下の「ユーザー名」と「パスワード」が書かれた用紙をご用意ください。

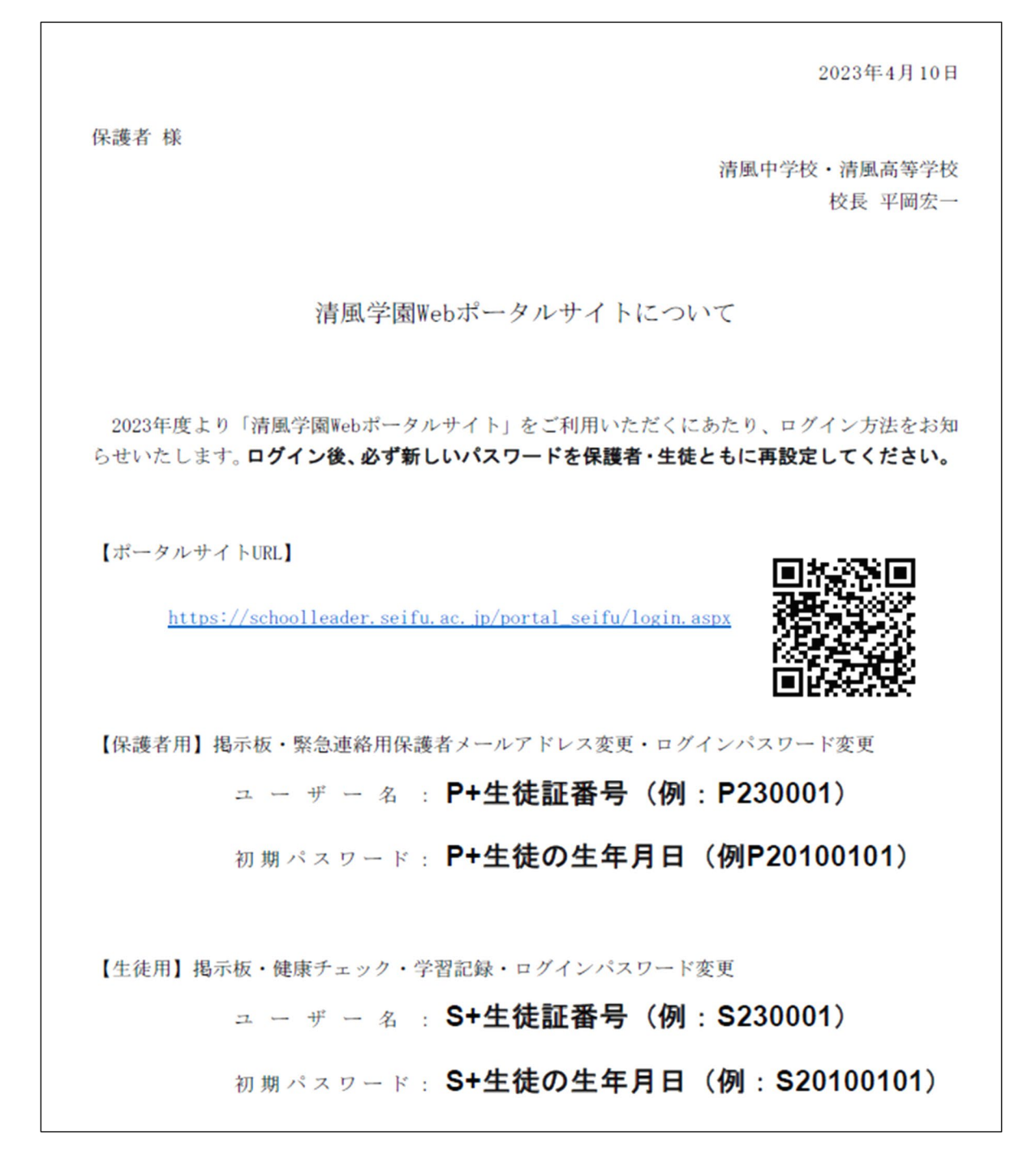

・パソコンでプラウザを立ち上げて、【ポータルサイトURL】に書かれたアドレスを入力する。 または、スマホ等で右側のQRコードを読み込む。

## すると、以下の画面が表示されます。

| ■ ダ Webポータル - 清風学園 × +                                                                                                    |                         |
|----------------------------------------------------------------------------------------------------|-------------------------|
| ← C ☆ https://schoolleader.seifu.ac.jp/portal_seifu/login.aspx                                                                                                    |                         |
| <sub>清風学園</sub><br>Webポータル                                                                                                    |                         |
| <ul> <li>注意手項</li> <li>Webポータル は機密保護のため一定時間操作が行われないと自動的にシステムより<br/>切断されます。ご注意ください。</li> <li>Webポータル をご利用頂く為には、ブラウザに次の設定が必要となります。 <ul> <li>JavaScriptを有効にする</li> <li>Cookieの受け入れを有効にする</li> </ul> </li> <li>推奨されるブラウザ <ul> <li>PC : Google Chrome</li> <li>iOS : Safari</li> <li>Android : Google Chrome</li> </ul> </li> </ul> | ログイン ユーザー名: パスワード: ログイン |

紙に書かれた「ユーザー名」と「パスワード」を右の枠に入力し、右下のログインをクリックする。 以下のポータルサイトが表示される。

| □ ダ Webポータル - 清風学園 × + |
|------------------------|
| ← C                    |
| 清風学園                   |
| Webポータル                |
|                        |
| トップ ・トップ               |
| トップ 新着のお知らせ            |
| 表示するお知らせはありません。        |
| 個人へのお知らせ               |
| 連絡事項                   |
| 表示する連絡事項はありません。        |
|                        |
| メールアドレス変更              |
| パスワード変更                |
|                        |
|                        |

### ★ 保護者用のポータルサイト

## ★ 生徒用のポータルサイト

| ■      ✓ Webポータル - 清風学園 × +                                     |
|-----------------------------------------------------------------|
| ← C thttps://schoolleader.seifu.ac.jp/portal_seifu/top.aspx?n=1 |
| 清風学園                                                            |
| Webポータル                                                         |
| トップ ・トップ                                                        |
| トップ 新着のお知らせ                                                     |
| 掲示板 表示するお知らせはありません。                                             |
| 個人へのお知らせ                                                        |
| 連絡事項                                                            |
| 表示する連絡事項はありません。<br>健康                                           |
| 健康チェック                                                          |
|                                                                 |
| 学習記録                                                            |
| 設定                                                              |
| パスワード変更                                                         |
|                                                                 |

# ★それぞれのポータルサイトに入れば、まず「パスワード変更」をしてください。

#### 左下の「パスワード変更」をクリックすると、以下の画面になります。

| 🔲 🛷 Webポータル            | ↓-清風学園 × 十                                                             |
|------------------------|------------------------------------------------------------------------|
| $\leftarrow$ C $\odot$ | https:// <b>schoolleader.seifu.ac.jp</b> /portal_seifu/ChangePass.aspx |
| 清風学園                   |                                                                        |
| Webポータル                |                                                                        |
| トップ                    | ▶ パスワード変更                                                              |
| トップ                    | 新しいパスワード:                                                              |
| 揭示板                    | 新しいパスワードの確認入力:                                                         |
| 個人へのお知らせ               |                                                                        |
| 連絡事項                   | パスワードを変更                                                               |
| 健康                     |                                                                        |
| 健康チェック                 |                                                                        |
| 学習記録                   |                                                                        |
| 学習記録                   |                                                                        |
| 設定                     |                                                                        |
| パスワード変更                |                                                                        |
|                        |                                                                        |
|                        |                                                                        |